#### All ED 5 Series products

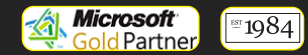

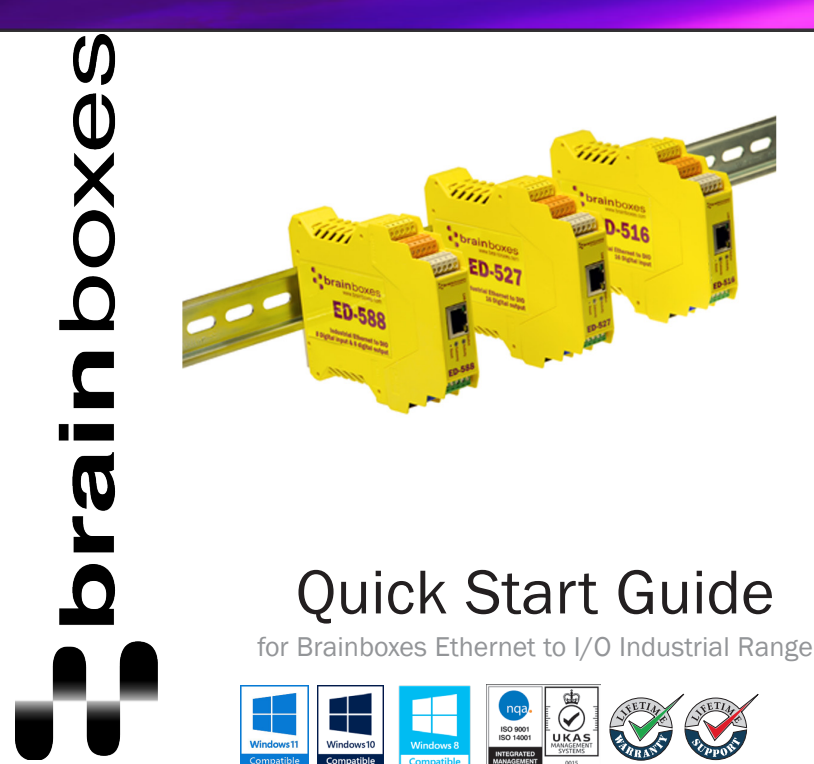

### Contents

| 1.0verview                                | 2  |
|-------------------------------------------|----|
| 2.Pin Outs & LEDs                         | 3  |
| 3.Connecting your ED Device               | 8  |
| 4.Network IP Addressing                   | 9  |
| 5.Firewall Exceptions and Port<br>Numbers | 10 |
| 6.Installing Your Device                  | 11 |
| 7.Default Settings                        | 12 |
| 8.Protocol Examples                       | 13 |

9.Input/Output Specification

Thank you for purchasing this Brainboxes Ethernet to DIO product.

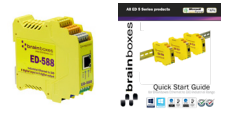

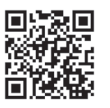

Download the latest software and drivers http://www.brainboxes.com/ software

|         | ED-516 | ED-527 | ED-538     | ED-588 | ED-504  | ED-549 | ED-560   | ED-582   | ED-593  |  |
|---------|--------|--------|------------|--------|---------|--------|----------|----------|---------|--|
|         |        |        | DIGITAL    |        |         |        | ANALOGUE |          |         |  |
| INPUTS  | 16     |        | 8          | 8      | 4 I/0 + | 8      |          | 4<br>RTD | 8<br>TC |  |
| OUTPUTS |        | 16     | 4<br>RELAY | 8      | SERIAL  |        | 4        |          |         |  |

17

For more information, including accreditations, safety, and correct disposal, please refer to the product manual and other resources, which are included in the software CD or available to download from www.brainboxes.com

### 1. Overview

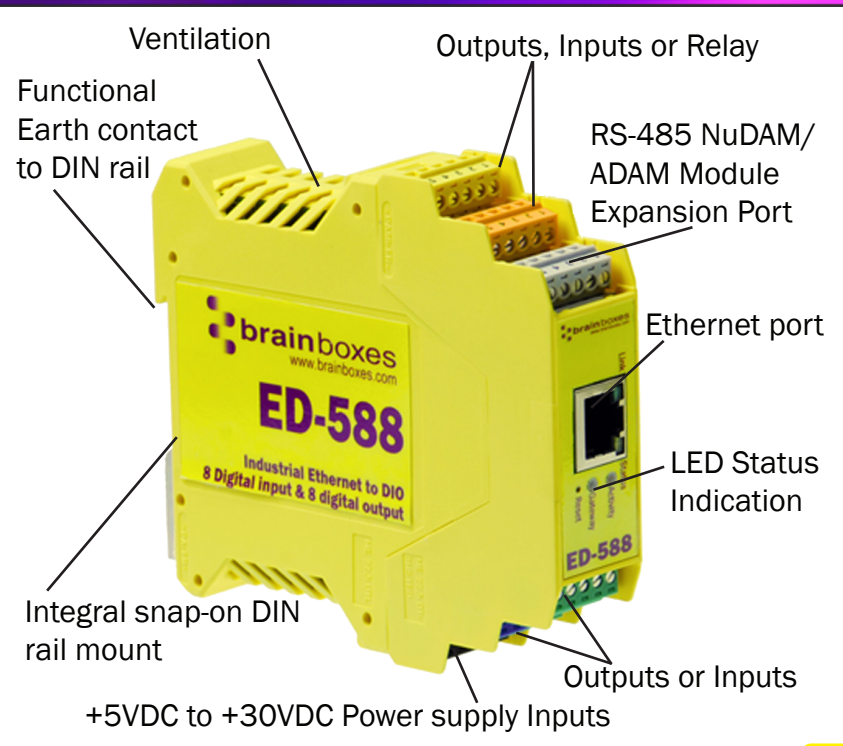

### 2. Pin Outs & LEDs

| Link LED     | Green light on                      | Network Link Established   |  |
|--------------|-------------------------------------|----------------------------|--|
|              | Flashing Green                      | Network Data RX/TX         |  |
| Status LED   | Green                               | Device Ready               |  |
|              | Flashing Yellow                     | Changing Settings          |  |
|              | Flashing between Red & Green        | Querying IP                |  |
|              | Flashing Green and Red              | User performing Hard Reset |  |
|              | Flashing between Green & Red/Yellow | IP address diagnostic      |  |
|              | Flashing between Green & Yellow     | Initialization diagnostic  |  |
| Activity LED | Flashing Green                      | Output set/Input Read      |  |
|              | Flashing Red                        | Output overload            |  |
| Expansion    | Flashing Green                      | RS-485 data TX/RX          |  |
| LED          | Flashing Red                        | RS-485 Comms error         |  |

#### ED-516 : 16 digital inputs

| Type of<br>Port | Terminal<br>Block | Pin 1   | Pin 2     | Pin 3     | Pin 4     | Pin 5     |
|-----------------|-------------------|---------|-----------|-----------|-----------|-----------|
| Digital In      | Yellow            | -V      | DIn 0     | DIn 1     | DIn 2     | Dln 3     |
| Digital In      | Orange            | -V      | DIn 4     | DIn 5     | DIn 6     | Dln 7     |
| Expansion       | Grey              | SIG GND | RS-485 D- | RS-485 D+ | RS-485 D+ | RS-485 D- |
| Digital In      | Green             | -V      | DIn 8     | DIn 9     | DIn 10    | Dln 11    |
| Digital In      | Blue              | -V      | Dln 12    | Dln 13    | DIn 14    | Dln 15    |
| Power           | Black             | -V      | +VA       | +VB       | -V        | Func. GND |

#### ED-527 : 16 digital outputs

| Type of<br>Port | Terminal<br>Block | Pin 1   | Pin 2     | Pin 3     | Pin 4     | Pin 5     |
|-----------------|-------------------|---------|-----------|-----------|-----------|-----------|
| Digital Out     | Yellow            | -V      | DOut 0    | DOut 1    | DOut 2    | DOut 3    |
| Digital Out     | Orange            | -V      | DOut 4    | DOut 5    | DOut 6    | DOut 7    |
| Expansion       | Grey              | SIG GND | RS-485 D- | RS-485 D+ | RS-485 D+ | RS-485 D- |
| Digital In      | Green             | -V      | DOut 8    | DOut 9    | DOut 10   | DOut 11   |
| Digital In      | Blue              | -V      | DOut 12   | DOut 13   | DOut 14   | DOut 15   |
| Power           | Black             | -V      | +VA       | +VB       | -V        | Func. GND |

#### ED-538 : 4 relays and 8 digital inputs

| Type of<br>Port | Terminal<br>Block | Pin 1    | Pin 2     | Pin 3     | Pin 4     | Pin 5     |
|-----------------|-------------------|----------|-----------|-----------|-----------|-----------|
| Relay Out       | Yellow            | RL 0 COM | RL 0 N/0  | RL 1 COM  | RL 1 N/O  | -         |
| Relay Out       | Orange            | RL 2 COM | RL 2 N/0  | RL 3 COM  | RL 3 N/0  | -         |
| Expansion       | Grey              | SIG GND  | RS-485 D- | RS-485 D+ | RS-485 D+ | RS-485 D- |
| Digital In      | Green             | -V       | DIn 0     | DIn 1     | DIn 2     | DIn 3     |
| Digital In      | Blue              | -V       | DIn 4     | DIn 5     | DIn 6     | Dln 7     |
| Power           | Black             | -V       | +VA       | +VB       | -V        | Func. GND |

#### ED-588 : 8 digital outputs and 8 digital inputs

| Type of<br>Port | Terminal<br>Block | Pin 1   | Pin 2     | Pin 3     | Pin 4     | Pin 5     |
|-----------------|-------------------|---------|-----------|-----------|-----------|-----------|
| Digital Out     | Yellow            | -V      | DOut 0    | DOut 1    | DOut 2    | DOut 3    |
| Digital Out     | Orange            | -V      | DOut 4    | DOut 5    | DOut 6    | DOut 7    |
| Expansion       | Grey              | SIG GND | RS-485 D- | RS-485 D+ | RS-485 D+ | RS-485 D- |
| Digital In      | Green             | -V      | DIn 0     | DIn 1     | DIn 2     | DIn 3     |
| Digital In      | Blue              | -V      | DIn 4     | DIn 5     | DIn 6     | DIn 7     |
| Power           | Black             | -V      | +VA       | +VB       | -V        | Func. GND |

#### ED-504 : 4 Digital IO & RS232/422/485

| Type of<br>Port | Terminal<br>Block | Pin 1   | Pin 2 | Pin 3 | Pin 4 | Pin 5     |
|-----------------|-------------------|---------|-------|-------|-------|-----------|
| RS232           | Yellow            | SIG GND | CTS   | RXD   | RTS   | TXD       |
| RS422           | Yellow            | SIG GND | RXD-  | RXD+  | TXD+  | TXD-      |
| RS485           | Yellow            | SIG GND |       |       | DATA+ | DATA-     |
| Digital IO      | Green             | -V      | DIO 0 | DIO 1 | DIO 2 | DIO 3     |
| Power           | Black             | -V      | +VA   | +VB   | -V    | Func. GND |

#### **ED-549 : 8 Analogue Inputs**

| Type of<br>Port | Terminal<br>Block | Pin 1   | Pin 2     | Pin 3     | Pin 4     | Pin 5     |
|-----------------|-------------------|---------|-----------|-----------|-----------|-----------|
| Analogue In     | Yellow            | AGND    | Aln 0-    | Aln 0+    | Aln 1-    | Aln 1+    |
| Analogue In     | Orange            | AGND    | Aln 2-    | Aln 2+    | Aln 3-    | Aln 3+    |
| Expansion       | Grey              | SIG GND | RS-485 D- | RS-485 D+ | RS-485 D+ | RS-485 D- |
| Analogue In     | Green             | AGND    | Aln 4-    | Aln 4+    | Aln 5-    | Aln 5+    |
| Analogue In     | Blue              | AGND    | Aln 6-    | Aln 6+    | Aln 7-    | Aln 7+    |
| Power           | Black             | -V      | +VA       | +VB       | -V        | Func. GND |

#### **ED-560 : 4 Analogue Outputs**

| Type of<br>Port | Terminal<br>Block | Pin 1 | Pin 2     | Pin 3     | Pin 4     | Pin 5     |
|-----------------|-------------------|-------|-----------|-----------|-----------|-----------|
| Analogue<br>Out | Yellow            | AGND  | VOUT 0    | VOUT 1    | IOUT 0    | IOUT 1    |
| Expansion       | Grey              | GND   | RS-485 D- | RS-485 D+ | RS-485 D+ | RS-485 D- |
| Analogue<br>Out | Green             | AGND  | VOUT 2    | VOUT 3    | IOUT 2    | IOUT 3    |
| Power           | Black             | -V    | +VA       | +VB       | -V        | Func. GND |

#### ED-582:4 RTD Inputs

| Type of<br>Port | Terminal<br>Block | Pin 1   | Pin 2     | Pin 3               | Pin 4     | Pin 5      |
|-----------------|-------------------|---------|-----------|---------------------|-----------|------------|
| RTD Input 0     | Yellow            |         |           | 3.WIPF              | 2-1//101  | -          |
| RTD Input 1     | Orange            |         | 5 1       | 2 3 4 5             |           | 4 <u>5</u> |
| RTD Input 2     | Green             |         |           | -{- <del> </del> -} |           | ſ          |
| RTD Input 3     | Blue              |         |           |                     |           | -          |
| Expansion       | Grey              | SIG GND | RS-485 D- | RS-485 D+           | RS-485 D+ | RS-485 D-  |
| Power           | Black             | -V      | +VA       | +VB                 | -V        | Func. GND  |

#### **ED-593 : 8 Thermocouple Inputs**

| Type of<br>Port | Terminal<br>Block | Pin 1 | Pin 2     | Pin 3     | Pin 4     | Pin 5     |
|-----------------|-------------------|-------|-----------|-----------|-----------|-----------|
| TC Input        | Yellow            | AGND  | TC 0-     | TC 0+     | TC 1-     | TC 1+     |
| TC Input        | Orange            | AGND  | TC 2-     | TC 2+     | TC 3-     | TC 3+     |
| Expansion       | Grey              | GND   | RS-485 D- | RS-485 D+ | RS-485 D+ | RS-485 D- |
| TC Input        | Green             | AGND  | TC 4-     | TC 4+     | TC 5-     | TC 5+     |
| TC Input        | Blue              | AGND  | TC 6-     | TC 6+     | TC 7-     | TC 7+     |
| Power           | Black             | -V    | +VA       | +VB       | -V        | Func GND  |

# 3. Connecting your ED Device

 Connect a power supply providing a minimum of 1.1 Watts with an output voltage between +5VDC and +30VDC to the removable black terminal block. The optional PW-600 and PW-650 power supplies enable the device to be plugged easily into a standard power socket or powered via USB.

Using one power supply: connect the positive terminal of the power supply to either +VA or +VB pin and the negative to one of the -V pins.

Using two separate power supplies: connect one to +VA and -V and the other to +VB and -V. The higher voltage of the two power supplies is selected by the device and in the event of a failure the other supply automatically takes over to keep the device running.

The status of the power supply inputs can be monitored visually via a browser from the ED devices home page and also programmatically.

2. The LED's will flash when the power is first applied. When the Status LED turns steady green (after 5-60 seconds) the device is ready to use.

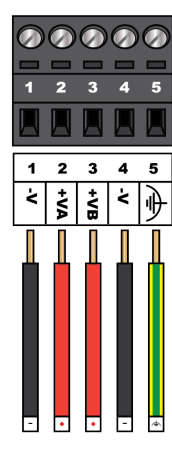

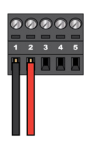

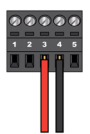

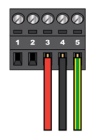

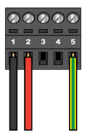

## 4. Network IP Addressing

Connect the ED device to your local network or directly to your PC using a standard straight-through or crossover Ethernet cable.

On connecting to the network, the device automatically checks if it is connected to a DHCP Server. If this is the case, the DHCP server will automatically allocate an IP address to the ED device.

If no DHCP server is detected (E.g. you are using a direct cable connection to the PC) the ED device will default to an IP address of 192.168.127.254 within 60 seconds. Please ensure the PC you're using for configuration can communicate with the 192.168.127.xxx IP range, as sometimes the subnet mask on the PC needs to be altered.

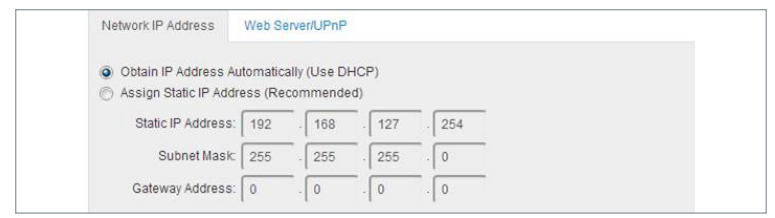

In windows the ED device can be found by browsing the network (Start > Network) and looking under "other devices". Double click the device to open its home webpage in a browser.

## 5. Firewall Exceptions and Port Numbers

When using the ED Devices with a firewall you may need to manually add the exception entries and port numbers to the firewall list.

Below are the default ports numbers and the firewall exceptions.

| Function          | Default port number  |
|-------------------|----------------------|
| Device web server | TCP port 80          |
| ASCII protocol    | TCP port 9500        |
| Modbus protocol   | TCP port 502         |
| Serial port       | TCP port 9001        |
| Firmware upgrade  | UDP ports 67, 68, 69 |

Default Windows Firewall Exception entries:

- Brainboxes Boost.IO Suite
- Brainboxes Boost.IO Suite (Device Discovery)
  - (Except Windows XP 32 & 64 bits)
- UPnP Framework (Windows XP 32 & 64 bits)
- Network Discovery (Windows 7 or later)

## 6. Installing Boost.IO Manager & Configuring

To control your ED device using a Windows PC's COM port you need to install Boost.IO manager:

- 1. Insert the CD into your PC.
- 2. Locate the "Setup.exe" program on the CD and double click to launch.
- 3. Follow the on screen instructions to install Boost.IO software.

4. When installation is complete, an icon labelled Boost.IO Manager on the desktop. Double click this icon to open the application.

Find and install device:

1. Click on "File" > "Find Devices" button in the top left corner of the window.

2. Find your Brainboxes ED device by selecting a device and matching it with the corresponding MAC address available in the left hand panel.

3. Scroll down to the "Tasks" section and click "Install Device" - the COM ports section will then appear in the left panel.

Configure device:

- 1. In Boost.IO Manager, double click the installed COM Port under the "COM Ports" section in the left panel.
- 2. Click on the "Port Settings" tab, then on the "Configure Settings" button.
- 3. This will open the web configuration page from which all the settings of the ED device can be changed.

## 7. Default Settings

#### Factory Default Settings

| Network Settings             |    |  |  |
|------------------------------|----|--|--|
| Network IP Address DHCP Mode |    |  |  |
| Web Server Port              | 80 |  |  |

| ASCII Protocol Settings |                  |  |  |
|-------------------------|------------------|--|--|
| Device Address 01       |                  |  |  |
| TCP Port                | 9500             |  |  |
| Idle Timeout            | 0                |  |  |
| Data Format             | Engineering unit |  |  |
| hecksum Disabled        |                  |  |  |

| Serial Expansion Settings |       |  |  |
|---------------------------|-------|--|--|
| Baud Rate 9600            |       |  |  |
| Command Timeout           | 200ms |  |  |

| Modbus Protocol Settings |                               |  |  |
|--------------------------|-------------------------------|--|--|
| Slave IDs                | Respond to IDs 0 and 255 only |  |  |
| Accept All Addresses     | Disabled                      |  |  |
| TCP Port                 | 502                           |  |  |
| Max connections          | 8                             |  |  |
| Idle Timeout             | 0 (disabled)                  |  |  |
| Data Format              | Engineering unit              |  |  |

## 8. Protocol Examples: ASCII

#### ASCII

This COM port can then be used to send and receive ASCII commands using any standard Windows Serial port program e.g. Hyperterminal. A sample terminal program called PuTTY and a comprehensive list of protocol examples can be found on the CD and on our website www.brainboxes.com

#### Command Format

The command string is made up of several different parts. For example, the command \$aa5vv can be broken down into as many as 6 separate parts.

| \$        | аа      | 5       | vv         | [CS]      | (CR)               |
|-----------|---------|---------|------------|-----------|--------------------|
| Delimiter | Address | Command | Parameters | Checksum* | Carriage<br>Return |

\* Optional parameter for the command.

#### Response Format

The response received from the device will depend on the ASCII command that has been sent.\* Only applicable for certain commands that return data.

| !         | аа      | (Data) | [CS]       | (CR)            |
|-----------|---------|--------|------------|-----------------|
| Delimiter | Address | Data*  | Checksum** | Carriage Return |

\*\* Optional parameter for the command.

Example Commands - See Manual for full lists

# 8. Protocol Examples: ASCII

| Command     | Response       | Description                                        | Supported Devices      |
|-------------|----------------|----------------------------------------------------|------------------------|
| %aannttccff | !aa            | Set device configuration                           | All Devices            |
| #**         | No<br>Response | Synchronised sampling                              | ED-549                 |
| #aa         | >(Data)        | Read analogue input of all channels                | ED-549                 |
| #aan        | >(Data)        | Read the analogue input of one channel             | ED-549                 |
| #aan(Data)  | >              | Set the output value for one channel               | ED-560                 |
| \$aa0Ci     | !aa            | Perform span calibration on a channel              | ED-549                 |
| \$aa1Ci     | !aa            | Perform zero calibration on a channel              | ED-549                 |
| \$aa2       | !aannttccff    | Read the device configuration                      | All Devices            |
| #AAOBDD     | >              | Set Digital Output of Upper 8 Channels             | Digital Output Devices |
| #AA1cDD     | >              | Set a Single Digital Output of Lower 8<br>Channels | Digital Output Devices |
| #AAAcDD     | >              | Set a Single Digital Output of Lower 8<br>Channels | Digital Output Devices |
| #AAN        | !AA(Data)      | Read Digital Input Counter                         | Digital Input Devices  |
| \$AA4       | !S(Data)       | Read Synchronized Data                             | All Devices            |
| \$AA5       | !AAS           | Read Reset Status                                  | All Devices            |
| \$AA6       | !(Data)        | Read Digital I/O Status                            | All Devices            |
| \$AAC       | !AA            | Clear Latched Digital Input                        | Digital Input Devices  |
| \$AACN      | !AA            | Clear Digital Input Counter                        | Digital Input Devices  |

### 8. Protocol Examples: Modbus

Note that different software uses different ways to express Modbus addresses, so you may need to look up the address in a different style. For full tables of Modbus-addressable controls and inputs, please refer to the manual.

Example 1: Set digital output channel 3 to ON Request: Write Single Coil (function code=5), logical address=0x0003, data=0xFF00 Response: Function code=5, logical address=0x0003, data=0xFF00 The response just acknowledges that the request was handled without error

Example 2: Read state of all digital inputs Request: Read Holding Registers (function code=3), logical address=0x0020, quantity=0x0001 Response: Function code=3, no. of bytes=2, data=0x0013 This data value means that inputs 0, 1 and 4 are in a '1' state, and others are in a '0' state

Example 3: Read state of analogue input channels 3, 4 and 5, as 16-bit integer values Request: Read Holding Registers (function code=3), logical address=0x0003, quantity=0x0003 Response: Function code=3, no. of bytes=6, data=0x4000, 0x2000, 0xE000 The encoding of values to integers is configurable, but this example could mean the inputs are at 50%, 25%, and -25% of the +FSR of the input channels

### 8. Protocol Examples: Modbus

Example 4: Read state of analogue input channel 1, as a 32-bit floating-point value (each value uses two 16-bit Modbus registers) Request: Read Holding Registers (function code=3), logical address=0x0012, quantity=0x0002 Response: Function code=3, no. of bytes=4, data=0x064B, 0x3f9E The 32-bit value is 0x3f9E064B, which is the IEEE 754 encoding of the floating-point value 1.234567

Example 5: Set state of analogue output channels 0 – 3 Request: Write Multiple Registers (function code=16), logical address=0x0000, quantity=4, no. of bytes=8, data=0x0000, 0x1000, 0x2000, 0x3fff

Response: Function code=16, logical address=0x0000, quantity=4 The encoding of analogue values to integers is configurable, but this example could mean the outputs are set to 0%, 25%, 50% and 100% of their FSR. The response just acknowledges that the request was handled without error.

Modbus Address tables: detailed tables for each product avaiable in the device's manual - see the CD or our website

|                               | Modbus access type | Modbus fun | Logical address | 984 style address | IEC 61131 address |
|-------------------------------|--------------------|------------|-----------------|-------------------|-------------------|
| Analogue outputs (as integer) | Holding register   | 3, 6, 16   | 0x0000 - 3      | 40001-4           | %MW0-3            |
| Analogue outputs (as float)   | Holding register   | 3, 16      | 0x0020 - 7      | 40033 - 40        | %MF32 - 39        |
| Analogue type/range           | Holding register   | 3, 6, 16   | 0x0060 - 3      | 40097 - 100       | %MW96-99          |
| Integer format                | Holding register   | 3, 6, 16   | 0x0080          | 40129             | %MW128            |
| Integer format                | Coll               | 1, 5, 15   | 0x0080          | 00129             | %M128             |
| ED-549                        |                    |            |                 |                   |                   |
|                               | Modbus access type | Modbus fun | Logical address | 984 style address | IEC 61131 address |
| Analogue inputs (as integer)  | Holding register   | 3          | 0x0000 - 7      | 40001-8           | %MW0-7            |
| Analogue inputs (as integer)  | Input register     | 4          | 0x0000 - 7      | 30001-8           | N/A               |
| Analogue inputs (as float)    | Holding register   | 3          | 0x0020 - 7      | 40033-40          | %MF32 - 39        |
| Analogue inputs (as float)    | Input register     | 4          | 0x0020 - 7      | 30033 - 40        | N/A               |
| Input error flags             | Discrete input     | 2          | 0x0400 - 7      | 11025 - 1032      | N/A               |
| Input error flags             | Input register     | 4          | 0x0400          | 31025             | N/A               |
| Input error flags             | Holding register   | 3          | 0x0400          | 41025             | %MW1024           |
| Input channel enable          | Holding register   | 3, 6, 16   | 0x0040          | 40065             | %MW64             |
| Input channel enable          | Coll               | 1, 5, 15   | 0x0040 - 7      | 00065 - 72        | %M64 - 71         |
| Input type/range              | Holding register   | 3, 6, 16   | 0x0060 - 7      | 40097 - 104       | %MW96-103         |
| Integer format                | Holding register   | 3, 6, 16   | 0x0080          | 40129             | %MW128            |
| Integer format                | Coll               | 1.5.15     | 0x0080          | 00129             | %M128             |

# 9. Input/Output Specification

|      |                    | Jumper configures all inputs with either pull-up for NPN (contact closes |
|------|--------------------|--------------------------------------------------------------------------|
|      | INFIN/ FINF        | to OV) type sensors, or pull-down for PNP (close to V+) type sensors     |
| S    | Logic Level 0:     | OV to +1V maximum                                                        |
| nt   | Logic Level 1:     | +2.0V to +30V maximum                                                    |
| lu d | Latched Inputs:    | Triggered by user programmable positive or negative edges, stays true    |
| tal  | Lateneu inputs.    | until acknowledged                                                       |
| jĝi  |                    | User programmable – counts positive or negative transitions, up to       |
|      | Countor Inputor    | 250Hz count rate                                                         |
|      | counter inputs.    | 16-bit (65335 count) or 32-bit (4.2 billion count) counters              |
|      |                    | Counter values persist over power-off periods                            |
|      |                    | 0.85A on all outputs simultaneously (ambient temperature $\leq$ 70 °C,   |
|      |                    | 1m/s airflow)                                                            |
| ts   | Max output current | 0.5A on all outputs simultaneously (ambient temperature 70-80°C,         |
| nd   |                    | 1m/s airflow)                                                            |
| Out  |                    | Outputs can be paralleled for higher current loads                       |
| al   | Max output load    | 361/                                                                     |
| iĝi  | Voltage            | 567                                                                      |
| Δ    |                    | Intelligent short circuit protection up to 36V                           |
|      | ESD Protection     | Over-temperature shutdown                                                |
|      |                    | ESD Protection to 16kV                                                   |
|      | Relay Type         | 4 Form A (SPST: Single Pole Single Throw) - Normally Open                |
|      | Contact Rating     | 5 A @ 30 VDC, 5 A @ 250VAC, 5 A @ 110 VAC                                |
|      | Inductive Load     | 2 A                                                                      |
| S    | Resistive Load     | 5 A                                                                      |
| bu   | Breakdown Voltage  | 500 VAC                                                                  |
| Dut  | Relay On/Off Time  | 1500 ms (Max)                                                            |
| Š.   | Initial Insulation | 16 min @ 500 VDC                                                         |
| ela  | Resistance         | 10 mm e 500 VD0                                                          |
| ĽĽ.  | Expected Life      | 100,000 times (Typical)                                                  |
|      | Initial Contact    | 30 milli.ohms (Max)                                                      |
|      | Resistance         |                                                                          |
|      | Pulse Output       | 0.3 Hz at rated load                                                     |

# 9. Input/Output Specification

|            | Voltage input ranges                                           | ±10V, ±5V, ±2.5V, ±1V, ±500mV, ±250mV, ±150mV or ±75mV             |
|------------|----------------------------------------------------------------|--------------------------------------------------------------------|
| Its        | Current input ranges                                           | ±20mA, 0-20mA or 4-20mA                                            |
| Jdr        | Measurement rate                                               | 12 measurements per second, divided between all enabled inputs     |
| er         | Measurement                                                    | 0.1% of full-scale range at 25°C                                   |
| ŝ          | accuracy                                                       | 0.3% of full-scale range over -30 to +80°C                         |
| alo        | Input impedance                                                | Voltage Mode: 10MΩ                                                 |
| An         | CMRR                                                           | 120dB                                                              |
|            | NMRR                                                           | 100dB at 50Hz and 60Hz                                             |
|            | Voltage Output<br>Range                                        | 0-10V                                                              |
|            | Current Output<br>Ranges                                       | 0-20mA or 4-20mA                                                   |
| <i>(</i> 0 | Current Output Type                                            | Sink (requires external current source)                            |
| uts        | Output Resolution                                              | 12 Bit                                                             |
| utb        | Watchdog Sets outputs to predefined values on timeout          |                                                                    |
| Ō          | Max Load Voltage mode: Current ±5mA/ Current Mode: Voltage 30V |                                                                    |
| gue        | ភ្ល័ Dropout Voltage 2.8V (Current Mode)                       |                                                                    |
| gole       | Output Accuracy                                                | 0.1% of FSR @ 25 °C (77 °F)                                        |
| Ana        |                                                                | Voltage Mode: Zero drift less than 30µV/°C, span drift less than   |
| -          | Output Drift                                                   | 25ppm/°C                                                           |
|            |                                                                | Current Mode: Zero drift less than 0.2µA/°C, span drift less than  |
|            |                                                                | 25ppm/°C                                                           |
|            | Output Slew Rate                                               | Voltage Mode: 170 kV/s, Current Mode: 4.3A/s                       |
|            | Output Settling Time                                           | Voltage Mode: 350µs, Current Mode: 4 µs                            |
|            | Ports                                                          | Software Selectable RS232, RS422 Full Duplex, or RS485 Half Duplex |
| ť          | Conductor Wire                                                 | 28 to 16 AWG, 0.14mm to 1.5mm Max                                  |
| Poi        | Baud Rate                                                      | Any custom Baud rate between 60 - 1,000,000 (1 MegaBaud)           |
| <u>ia</u>  | Data Bits                                                      | 5,6,7 or 8                                                         |
| Ser        | Parity                                                         | Odd, Even, None, Mark or Space                                     |
| 0)         | Stop Bits                                                      | 1, 1.5 or 2                                                        |
|            | Flow Control                                                   | RTS/CTS, DSR/DTR, XON/XOFF                                         |

# **Contact Us**

| Brainboxes Support                                                  |                |                        |
|---------------------------------------------------------------------|----------------|------------------------|
|                                                                     | Tel:           | +44 (0)151 220 2500    |
|                                                                     | Email:         | support@brainboxes.com |
|                                                                     | Web:           | www.brainboxes.com     |
| Brainboxes Limited                                                  |                |                        |
|                                                                     | Tel:           | +44 (0)151 220 2500    |
| 18 Hurricane Drive,<br>Liverpool International Business F<br>Speke. | Park, Fax:     | +44 (0)151 252 0446    |
| Liverpool Merseyside L24 8RL,                                       | Email:         | sales@brainboxes.com   |
| onited Angdom                                                       | Web:           | www.brainboxes.com     |
| Brainboxes LLC                                                      |                |                        |
| 4600 140th Avenue North                                             | Tel:           | +1 (855) 958 2502      |
| Suite 180, Clearwater<br>FL 33762 , USA                             | Toll Free Fax: | +1 (888) 958 5538      |
|                                                                     |                |                        |

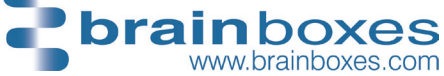

80QSGED\_V6